# 28-dars. VEB-SAHIFA FONI VA MATNLAR BILAN ISHLASH

Veb-sahifa foni bilan ishlash

**<body>** tegi sahifa tanasini ifodalaydi. Uning atributlari yordamida sahifa foni, sahifadagi matnlar hamda gipermurojaatlar rangini belgilash mumkin.

**1. Sahifa foni rangini oʻrnatish.** Rang berishda rang nomi yoki uning 16 lik sanoq sistemasidagi raqami kiritiladi.

<body bgcolor="lightyellow">

<body bgcolor="#FFF3AA">

https://www.w3schools.com/colors/colors\_picker.asp manzili orqali kerakli ranglarni olish mumkin.

## TAYANCH TUSHUNCHALAR

Standart sozlama – elementga dastlab qo'llaniladigan sozlamalar.

Formatlash – veb-sahifadagi matn uslubini oʻzgartirish, masalan, shrift rangini.

**Qo'llab-quvvatlanadigan shriftlar** – barcha veb-brauzerlarda ko'rish mumkin bo'lgan shriftlar.

**2. Sahifa foni sifatida rasmdan foydalanish** – sahifa fonini rasm orqali hosil qilish. Rasm sahifa bilan bitta manzilda turishi lozim. Agar rasm boshqa manzilda tursa, u holda uning to'liq manzili yozilishi kerak:

<body background="images/fon.jpg">

**3. Sahifadagi matn rangini belgilash.** Sahifadagi barcha matnlar atributda koʻrsatilgan rangda boʻladi:

## <body text="#7E3487">

<body> tegi atributlarining bir nechtasini birgalikda ishlatish mumkin.

```
<body bgcolor="lightgreen"
text="#7E3487"> Sahifa foni
va matniga rang berish<br/>HTML •
```

Sahifa foni va matniga rang berish

NATIJA

## **VEB-SAHIFADA MATNLAR BILAN ISHLASH**

Veb-sahifa tarkibini boyitish uchun unga matnlarni qoʻshish kerak. Matnlar ikki xil boʻlishi mumkin: sarlavhalar va paragraflar. Sarlavhalar hikoya nomini, paragraflar esa hikoya matnini ifodalaydi. WWW-TEXNOLOGIYA VA HTML TILI

IV ROR.

## SARLAVHALAR

**<h1>...</h1>** – veb-sahifaga sarlavha qoʻyish. Sarlavha teglari 6 xil koʻrinishda boʻlib, raqamlar kattalashgan sari yozuv oʻlchami kichrayib boradi.

| <h1> 1-darajali sarlavha </h1> | 1-darajalisarlavha  |
|--------------------------------|---------------------|
| <h2> 2-darajali sarlavha </h2> | 2-darajali sarlavha |
| <h3> 3-darajali sarlavha </h3> |                     |
| <h4> 4-darajali sarlavha </h4> | 3-darajali sarlavha |
| <h5> 5-darajali sarlavha </h5> | 4-darajali sarlavha |
| <h6> 6-darajali sarlavha </h6> | 5-darajali sarlavha |
|                                | 6-darajali sarlavha |
| HTML •                         | → NATIJA →          |

## XATBOSHI

-.. — veb-sahifaga xatboshi qoʻyish. Har bir ochilgan tegi yozuvni yangi qatordan boshlab ekranga chiqaradi.

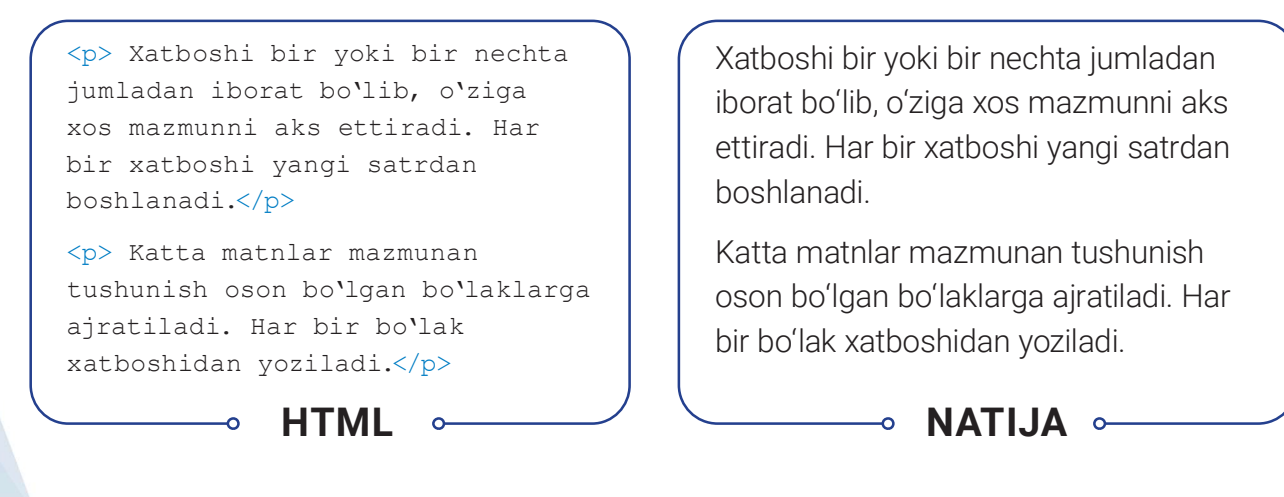

<h1>...<h6> va teglarining quyidagi atributi mavjud:

align atributi matn joylashuvini izohlaydi va quyidagi qiymatlarni oladi:

- center markazga tekislash (standart sozlamaga koʻra);
- left chap tomonga tekislash;
- right o'ng tomonga tekislash;
- **justify** ikki yonga tekislash.

## **MATNNI FORMATLASH**

<font>...</font> - veb-sahifadagi matn shriftining turi, o'lchami va rangini o'zgartirish.

Uning quyidagi atributlari mavjud:

size – shrift o'lchamini o'rnatish. Qiymatlari:

1 dan 7 gacha qiymatni qabul qiladi. Shrift oʻlchamini nisbiy oshirish. "+1" – bitta katta oʻlcham. "-3" – uchta kichik oʻlcham. Barcha oʻlchamlar 1 dan 7 gacha boʻlgan shkala oraligʻida yotadi;

color – shrift rangini oʻrnatish; Masalan, red – qizil;

**face** – shrift turini oʻrnatish. Bu atributda brauzerlar tomonidan qoʻllab-quvvatlanadigan shrifltlar qoʻllanilishi lozim. Masalan:

- Times New Roman;
- Verdana;
- Arial.

```
Matn <font face="Courier" size="2"
color="red">shrifti turi, o`lchami,
rangini </font> o`zgartiring.
```

HTML

Matn shrifti turi, o'lchami, rangini oʻzgartiring.

→ NATIJA ∘

# QALIN, KURSIV, TAGIGA VA USTIDAN CHIZILGAN

<b>...</b> – soʻz yoki jumlani qalin shriftda yozish. Bu teg matn ichidagi soʻz yoki jumlani ajratib koʻrsatish uchun ishlatiladi.

<strong>...</strong> - so'z yoki jumlani to'q (qalin) yozish (<b> tegiga yordamchi).

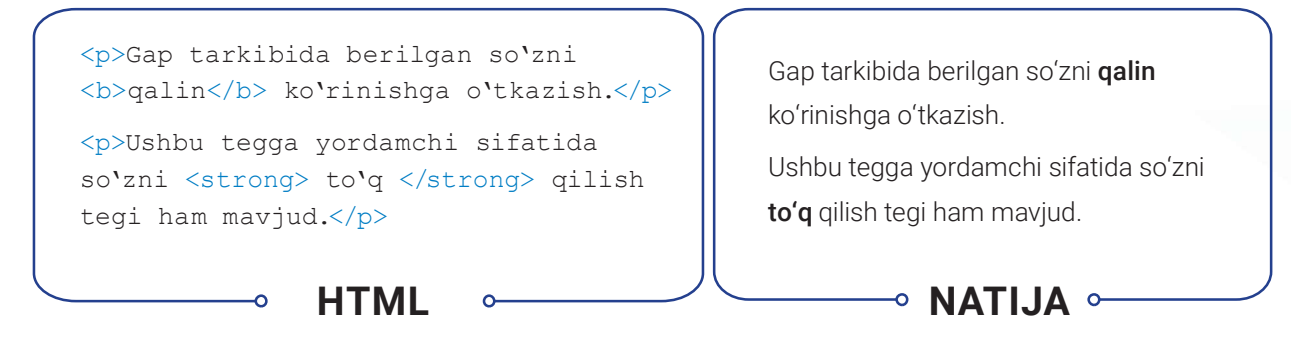

<i>...</i>, <em>...</em> – soʻz yoki jumlani qiya bosma (kursiv) holatda yozish. Bu teglar matndagi soʻz yoki jumlani farqlab koʻrsatish uchun ishlatiladi.

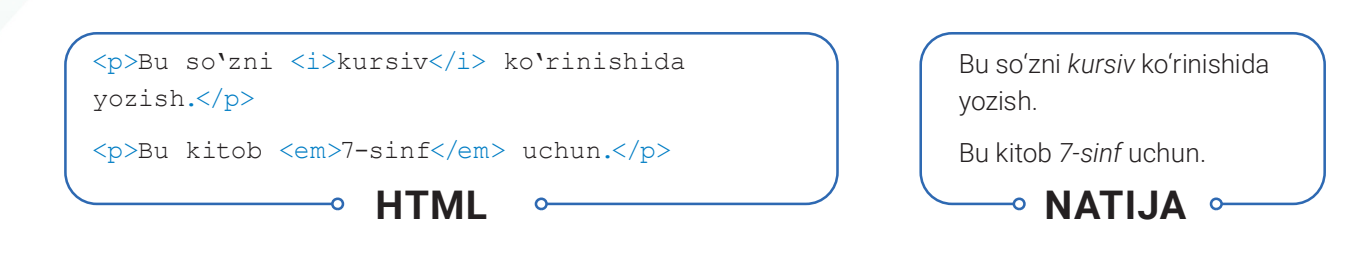

WWW-TEXNOLOGIYA VA HTML TILI

IV ROR.

<u>...</u>, <ins>...</ins> – soʻz yoki jumlaning tagiga chizib yozish. Bu teglar hujjatga kiritilgan tarkibni koʻrsatish uchun ishlatilishi mumkin. HTMLning avvalgi versiyalarida tagiga chizib yozish uchun <u> elementi ishlatilgan, ammo bunday holat bosqichma-bosqich bekor qilinmoqda.

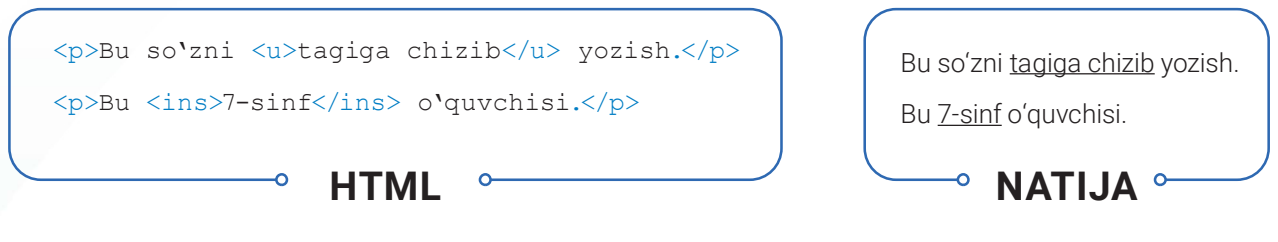

<del>...</del>, <s>...</s>, <strike>...</strike> – barcha yozuv ustidan chizish uchun ishlatiladi. Bu teglar yordamida aniq va ahamiyatsiz (lekin oʻchirilmaydigan) yoki oʻchirilgan matnni koʻrsatish mumkin.

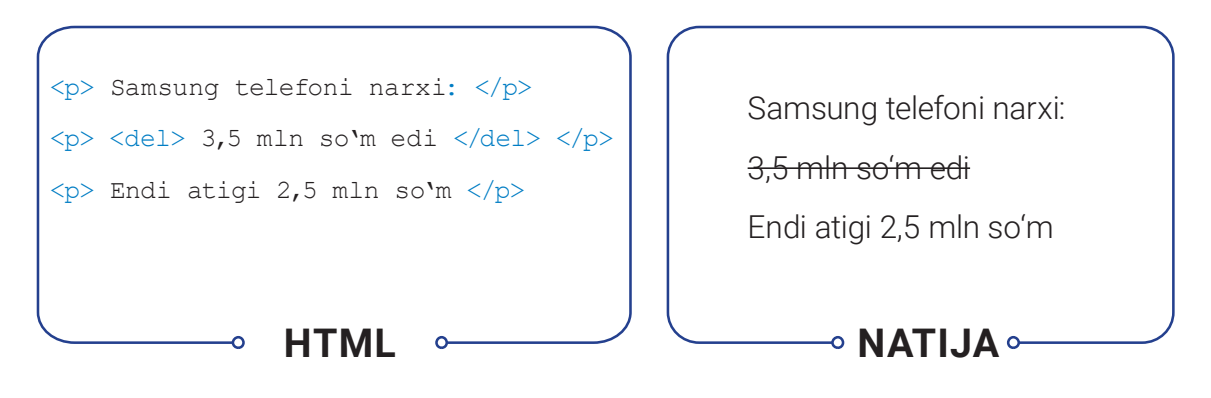

## MARKAZGA TEKISLASH

<center>...</center> – teg ichidagi barcha yozuvlar (teglar ham boʻlishi mumkin) sahifaning markaziga tekislanadi. Teg ichidagi barcha elementlar markazda namoyon boʻladi.

| <center></center>             |
|-------------------------------|
| Samsung telefoni narxi:       |
| <del> 3,5 mln so`m edi </del> |
|                               |
|                               |

| <del>3,5 mln soʻm edi</del> |  |
|-----------------------------|--|
| Samsung telefoni narxi:     |  |
|                             |  |

# KATTA VA KICHIK

<br/><big>...</big> - me'yordagi yozuvga nisbatan kattaroq yozish.

<small>...</small> – me'yordagi yozuvga nisbatan kichikroq yozish.

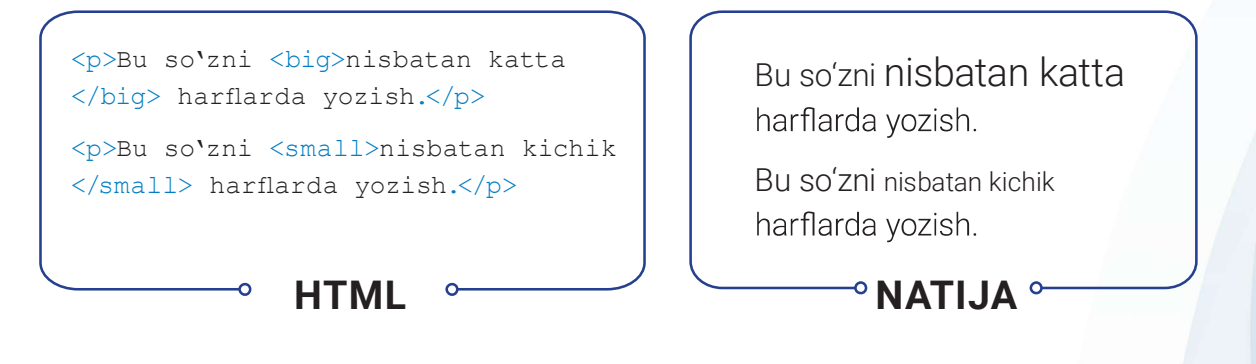

# YUQORI VA QUYI INDEKS

<sup>...</sup> elementi soat, minut va sekundlarini yoki matematik tushunchalardagi yuqori indekslarni qoʻshish, ya'ni darajalarni yozishda ishlatiladi, masalan, 2² ifodasi. Teg ichidagi yozuvlar kichikroq va yuqoriroqda joylashadi.

<sub>...</sub> elementi quyi indeksni yozish uchun ishlatiladi. Odatda, quyi indekslar yordamida H<sub>2</sub>O kabi kimyoviy formulalarni yozish mumkin. Bu teg ichidagi yozuvlar odatdagi yozuvlardan kichikroq va pastroqda joylashadi.

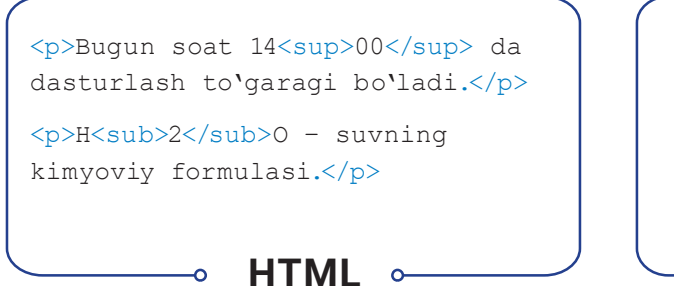

Bugun soat 14ºº da dasturlash toʻgaragi boʻladi.

-• NATIJA •-

H<sub>2</sub>O – suvning kimyoviy formulasi.

# YANGI QATOR VA GORIZONTAL CHIZIQ

Har bir xatboshi avtomatik tarzda yangi satrdan yoziladi. Agar xatboshi ichida yangi satrdan yozish kerak boʻlsa, u holda **<br/>br/>** yoki **<br>>** dan foydalaniladi.

<br/>
<br/>
<br/>
<br/>
<br/>
<br/>
<br/>
<br/>
<br/>
<br/>
<br/>
<br/>
<br/>
<br/>
<br/>
<br/>
<br/>
<br/>
<br/>
<br/>
<br/>
<br/>
<br/>
<br/>
<br/>
<br/>
<br/>
<br/>
<br/>
<br/>
<br/>
<br/>
<br/>
<br/>
<br/>
<br/>
<br/>
<br/>
<br/>
<br/>
<br/>
<br/>
<br/>
<br/>
<br/>
<br/>
<br/>
<br/>
<br/>
<br/>
<br/>
<br/>
<br/>
<br/>
<br/>
<br/>
<br/>
<br/>
<br/>
<br/>
<br/>
<br/>
<br/>
<br/>
<br/>
<br/>
<br/>
<br/>
<br/>
<br/>
<br/>
<br/>
<br/>
<br/>
<br/>
<br/>
<br/>
<br/>
<br/>
<br/>
<br/>
<br/>
<br/>
<br/>
<br/>
<br/>
<br/>
<br/>
<br/>
<br/>
<br/>
<br/>
<br/>
<br/>
<br/>
<br/>
<br/>
<br/>
<br/>
<br/>
<br/>
<br/>
<br/>
<br/>
<br/>
<br/>
<br/>
<br/>
<br/>
<br/>
<br/>
<br/>
<br/>
<br/>
<br/>
<br/>
<br/>
<br/>
<br/>
<br/>
<br/>
<br/>
<br/>
<br/>
<br/>
<br/>
<br/>
<br/>
<br/>
<br/>
<br/>
<br/>
<br/>
<br/>
<br/>
<br/>
<br/>
<br/>
<br/>
<br/>
<br/>
<br/>
<br/>
<br/>
<br/>
<br/>
<br/>
<br/>
<br/>
<br/>
<br/>
<br/>
<br/>
<br/>
<br/>
<br/>
<br/>
<br/>
<br/>
<br/>
<br/>
<br/>
<br/>
<br/>
<br/>
<br/>
<br/>
<br/>
<br/>
<br/>
<br/>
<br/>
<br/>
<br/>
<br/>
<br/>
<br/>
<br/>
<br/>
<br/>
<br/>
<br/>
<br/>
<br/>
<br/>
<br/>
<br/>
<br/>
<br/>
<br/>
<br/>
<br/>
<br/>
<br/>
<br/>
<br/>
<br/>
<br/>
<br/>
<br/>
<br/>
<br/>
<br/>
<br/>
<br/>
<br/>
<br/>
<br/>
<br/>
<br/>
<br/>
<br/>
<br/>
<br/>
<br/>
<br/>
<br/>
<br/>
<br/>
<br/>
<br/>
<br/>
<br/>
<br/>
<br/>
<br/>
<br/>
<br/>
<br/>
<br/>
<br/>
<br/>
<br/>
<br/>
<br/>
<br/>
<br/>
<br/>
<br/>
<br/>
<br/>
<br/>
<br/>
<br/>
<br/>
<br/>
<br/>
<br/>
<br/>
<br/>
<br/>
<br/>
<br/>
<br/>
<br/>
<br/>
<br/>
<br/>
<br/>
<br/>
<br/>
<br/>
<br/>
<br/>
<br/>
<br/>
<br/>
<br/>
<br/>
<br/>
<br/>
<br/>
<br/>
<br/>
<br/>
<br/>
<br/>
<br/>
<br/>
<br/>
<br/>
<br/>
<br/>
<br/>
<br/>
<br/>
<br/>
<br/>
<br/>
<br/>
<br/>
<br/>
<br/>
<br/>
<br/>
<br/>
<br/>
<br/>
<br/>
<br/>
<br/>
<br/>
<br/>
<br/>
<br/>
<br/>
<br/>
<br/>
<br/>
<br/>
<br/>
<br/>
<br/>
<br/>
<br/>
<br/>
<br/>
<br/>
<br/>
<br/>
<br/>
<br/>
<br/>
<br/>
<br/>
<br/>
<br/>
<br/>
<br/>
<br/>
<br/>
<br/>
<br/>
<br/>
<br/>
<br/>
<br/>
<br/>
<br/>
<br/>
<br/>

<hr> – matnlarni mazmunan mos boʻlaklarga ajratish. Teg gorizontal chiziq chizib beradi. Uni atributlar yordamida oʻzgartirish mumkin. Tegning yopiluvchi sherigi mavjud emas. Uning quyidagi atributlari mavjud: align – chiziqning tekisligini oʻrnatadi, quyidagi qiymatlarni qabul qilishi mumkin:

WWW-TEXNOLOGIYA VA HTML TILI

• left - chap tomonga tekislash;

IV BOB.

- right o'ng tomonga tekislash;
- center markazga tekislash.

**color** – chiziq rangini berish (rang nomi yoki 16 lik tizimdagi raqami). Masalan: red – qizil. **noshade** – effektlarsiz chizish. Qiymati mavjud emas.

size – chiziq qalinligi. Masalan, 20.

width – chiziq uzunligi, piksel yoki foizlarda beriladi. Masalan, 50 yoki 20 %.

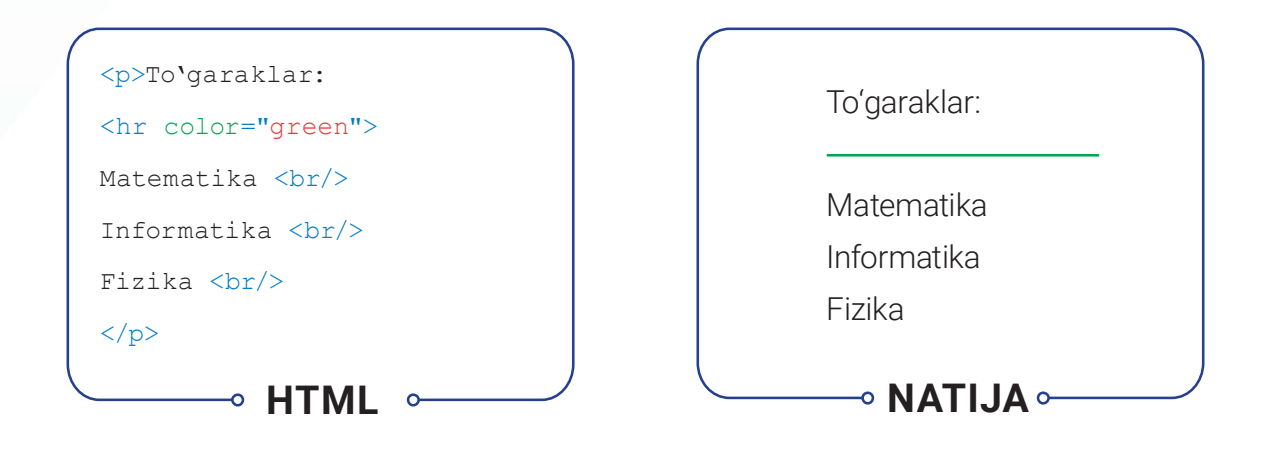

#### AMALIY FAOLIYAT

1. 1. O'tgan darsda ishlagan "website" nomli papkangizga kiring.

1.2. index.html nomli HTML hujjatingiz ustida sichqonchaning oʻng tugmachasini bosgan holda "Открыть с помощью" – "Блокнот"ni tanlab, faylni oching.

1.3. HTML hujjat uchun foydalanuvchiga qulay boʻlgan rangli yoki rasmli fon tanlang, hujjat matnlari uchun rang tanlang va oʻrnating (BODY atributlarini oʻrnating):

- fon rangi sifatida och sariq rang;
- matn rangi sifatida toʻq koʻk rangni tanlang.

1. 4. H1 va H2 sarlavha teglari yordamida HTML-hujjatning yuqori qismiga sayt hamda sahifa nomini kiriting va markazga tekislang:

1.5. Xatboshi (p) va kursiv (i) tegi yordamida biror iqtibos keltiring va muallifini ko'rsating.

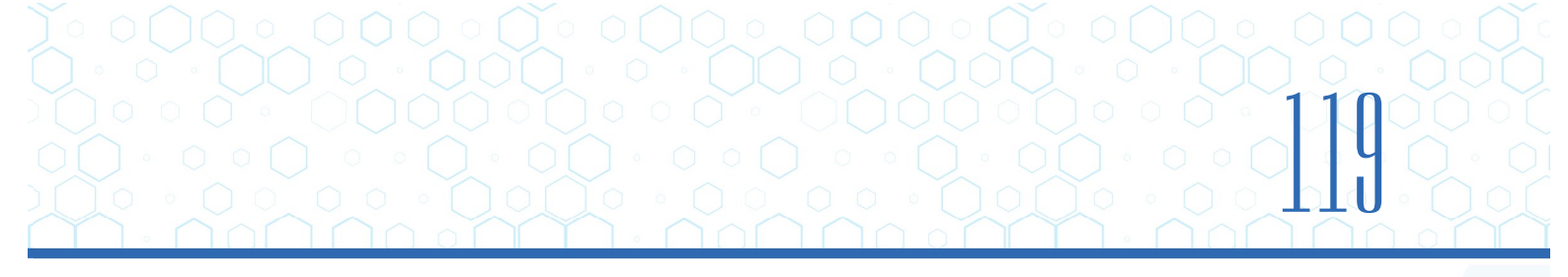

```
1.6. Matnni tahrirlash teglari (P, B, U, BR va FONT) yordamida foydalanuvchi bilan
bogʻlanish uchun ma'lumotlarni kiriting:
           telefon;
manzil;
                        e-mail;
                                    sayt.
1.7. <html>
   <head>
   <meta charset="UTF-8">
   </head>
   <body bgcolor="lightyellow" text="darkblue">
       <h1 align="center">500-maktab sayti</h1>
       <h2>Bog'lanish</h2>
       Maktab haqidagi barcha fikrlaringizni quyidagi elektron pochta
       manzilida qoldirishingiz mumkin.
       <i>Maktab ma'muriyati</i>
       <hr color="green">
       <font face="Courier" size="2" color="red">Manzil:</font><br>
       Maxtumquli ko'chasi 15 uy 
       <font face="Courier" size="2" color="red">Telefon:</font><br>
       (71)111-22-33 
       <font face="Courier" size="2" color="red">Email:</font><br>
       info@500maktab.uz 
       <font face="Courier" size="2" color="red">Sayt:</font><br>
       www.500maktab.uz 
   </body>
```

#### </html>

1.8. Faylni saqlang, "website" nomli papkaga kiring. index.html faylini brauzerda koʻring.

2.1. "Udacity"dagi Front-End Development Track kursini Intro to HTML moduli 11–20-darslaridagi topshiriqlarni bajaring.

#### MAVZU YUZASIDAN SAVOLLAR

IV BOB.

1. Veb-sahifa rangi qaysi atribut yordamida beriladi?

WWW-TEXNOLOGIYA VA HTML TILI

- 2. Shrift turi, oʻlchami va rangi bilan ishlovchi teg nomi va uning atributlarini aytib bering.
- 3. Gorizontal chiziq qaysi teg orqali oʻrnatiladi?
- 4. Axborotlar bilan qaysi teglar ishlaydi?

#### UYGA VAZIFA

1. "mysite" nomli papkangizdagi index.html nomli faylingizni "Блокнот" orqali ishga tushiring.

2. <H1> va <H2> sarlavha teglari yordamida HTML-hujjatning yuqori qismiga sayt va sahifa nomi (Xaridorlarga maslahat)ni kiriting va markazga tekislang.

3. Xatboshi () va kursiv (<i>) teglari yordamida maslahatlaringizni yozing va muallifini koʻrsating.

4. Matnni tahrirlash teglari (P, B, U, BR va FONT) yordamida foydalanuvchi bilan bogʻlanish uchun ma'lumotlar kiriting.

5. Faylni saqlang, "mysite" nomli papkaga kiring. index.html faylini brauzerda koʻring.

# 29-dars. VEB-SAHIFAGA RO'YXAT VA RASMLAR JOYLASHTIRISH

Veb-saytlarda sahifa tarkibini chiroyli ifodalash, matnlarni tushunarli tarzda yetkazish uchun roʻyxatlardan foydalaniladi. Roʻyxatlardan foydalanish Internet qidiruv tizimlari tomonidan qoʻllab-quvvatlanadi.

HTML tilida quyidagi roʻyxat turlari mavjud:

- 1) tartiblangan (raqamli) roʻyxat;
- 2) tartiblanmagan (belgili) ro'yxat;
- 3) atamalar roʻyxati;
- 4) ichma-ich joylashgan roʻyxatlar.

## TAYANCH TUSHUNCHALAR

Rasm oʻlchami – rasmning boʻyi va eni.

?

**Tartiblangan roʻyxat** (ing. *ordered list*) – tartiblangan raqamlar hamda alifbo harflaridan iborat roʻyxat.

**Tartiblanmagan ro'yxat** (ing. *unordered list*) – turli belgilardan iborat ro'yxat .